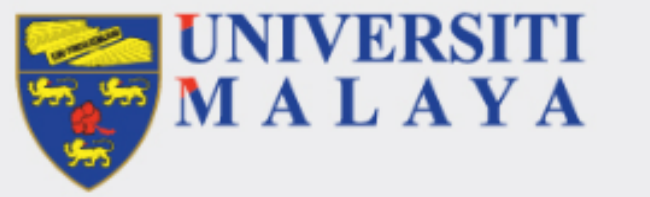

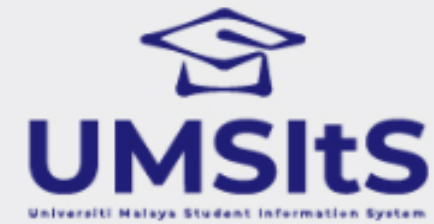

# MAYA PORTAL ADMISSION ACCEPTANCE OF OFFER LETTER

## **STEP 1** Log in to the MAYA Portal : maya.um.edu.my

| 0 6 | https://maya.um.edu.my/sitsvision/wrd,      |                                                                                             | 70%                       | ☆                                                        |                                                      |
|-----|---------------------------------------------|---------------------------------------------------------------------------------------------|---------------------------|----------------------------------------------------------|------------------------------------------------------|
| ١   | Velcome to Academic Portal: MAYA            |                                                                                             |                           | f ¥ Þ 0 🕫 🗖                                              | 🕓 🖵 UM Helpdesk                                      |
|     | UNIVERSITI<br>MALAYA                        |                                                                                             |                           |                                                          | MAYA                                                 |
|     | Log in to MAYA Portal / Continuing your app | lication?                                                                                   | К<br>МуUM                 | SPeCTRUM                                                 | UMSItS Guide                                         |
|     | Password (i)<br>Log in<br>Forgot Password?  | Create an Account                                                                           | UM Library                | UM Portal                                                | UM Expert                                            |
| <   | Evaluation                                  | iii 13 May 2024-12 July 2024<br>Semester II 2023/2024: Progress Report<br>Submission<br>Rea | t New Se<br>for<br>d More | imester II 2023/2024: Impo<br>r All Examiners & PTj Admi | eptember 2024<br>ortant Deadlines<br>in<br>Read More |

UPU channel: for first time login, candidates will be asked to update their password

## Password Change

Use this screen to input and confirm your new password.

### Password Change

Use the fields below to change/confirm your password.

| New Password     |    |
|------------------|----|
| Confirm Password |    |
|                  | Go |

## **STEP 3** Click the **Admission** Tab

| Welcome to Academic Portal: MAYA                                                                     | 🕈 🎔 🗈 🛛 🖈 🖵 😡 UM Helpdesk |
|----------------------------------------------------------------------------------------------------|---------------------------|
| UNIVERSITI<br>MALAYA                                                                                 |                           |
| Home Admission Finance -<br>My Dashboard                                                             | R Test -                  |
| Welcome to Universiti Malaya's Academic Portal: MAYA.<br>Thank you for applying to our programme(s). | Inbox                     |
| My Profile                                                                                           |                           |
| Name Test Test<br>Student ID 23069192<br>E-mail                                                      | MyUM                      |
|                                                                                                    | Highlights                |
|                                                                                                    | First Generation Survey   |

## STEP 4 Click the Accept Offer Letter button

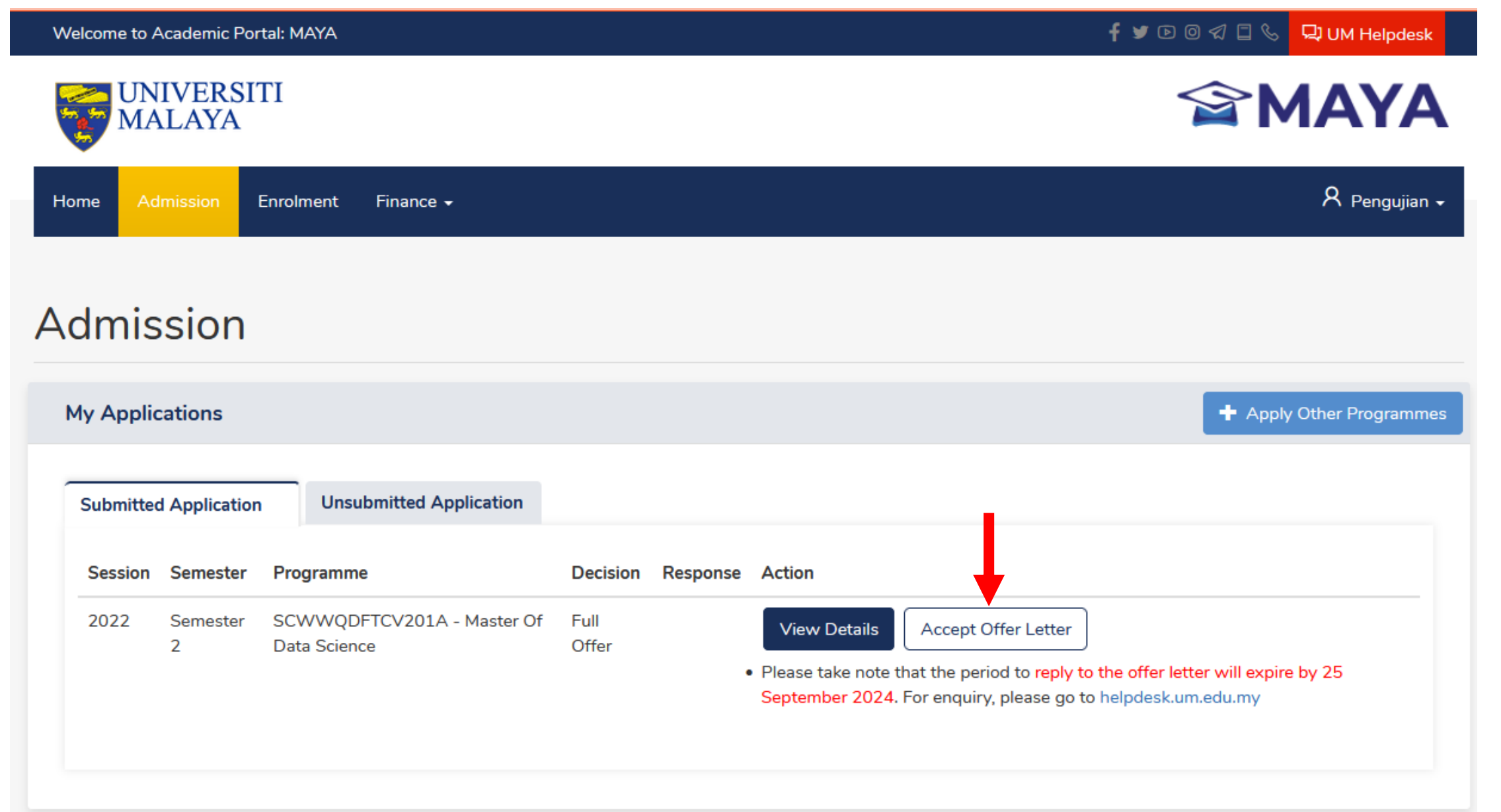

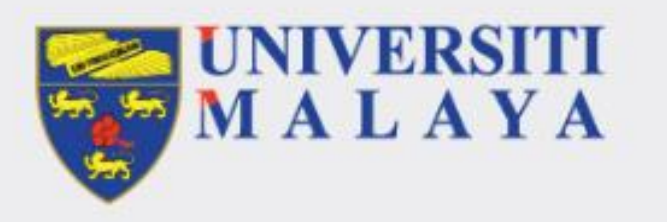

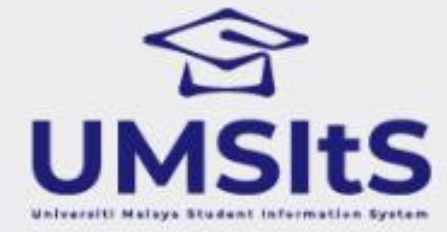

# **DOWNLOAD THE OFFER LETTER**

## Click the **Download** button to get your Offer Letter and Attachment

## Offer Letter Acceptance (Step 1 of 8)

| Application Status    | Full Offer                                             |                |                                 |
|-----------------------|--------------------------------------------------------|----------------|---------------------------------|
| Application ID        | S2157556                                               | Duration       | Minimum Two Semester (1 Years)  |
| Programme             | Master Of Data Science                                 | Mode of Study  | Full Time                       |
| Entry Year            | 2022                                                   | Intake Session | 2022/2023                       |
| Faculty               | Faculty Of Computer Science And Information Technology | Department     | Postgraduate Deputy Dean Office |
| Offer Letter & Attach | ment                                                   |                |                                 |
|                       |                                                        |                |                                 |

| Candidate is advised to | generate and | download all | document(s) fo | or future reference. |
|-------------------------|--------------|--------------|----------------|----------------------|
|-------------------------|--------------|--------------|----------------|----------------------|

| Document Name                                                           | Full Name                                                               | Туре                          | Date             | Action   |
|-------------------------------------------------------------------------|-------------------------------------------------------------------------|-------------------------------|------------------|----------|
| Offer Letter - BM                                                       | Offer Letter - BM.pdf                                                   | Admission: Offer<br>Letter UM | June 29,<br>2024 | Download |
| PASUM_APIDS-LAMPIRAN PROGRAM PENGAJIAN<br>ASASI _2023_2024_07072023.pdf | PASUM_APIDS-LAMPIRAN PROGRAM PENGAJIAN<br>ASASI _2023_2024_07072023.pdf | Admission:<br>Attachment      | June 29,<br>2024 | Download |
|                                                                         | Back Continue                                                           |                               |                  |          |

## Click the **Continue** button to proceed to the next step

## Offer Letter Acceptance (Step 1 of 8)

| Application Status | Full Offer                                             |                |                                 |
|--------------------|--------------------------------------------------------|----------------|---------------------------------|
| Application ID     | S2157556                                               | Duration       | Minimum Two Semester (1 Years)  |
| Programme          | Master Of Data Science                                 | Mode of Study  | Full Time                       |
| Entry Year         | 2022                                                   | Intake Session | 2022/2023                       |
| Faculty            | Faculty Of Computer Science And Information Technology | Department     | Postgraduate Deputy Dean Office |

### Offer Letter & Attachment

| Candidate is advised to generate and download all document(s) for future reference. |                                                                         |                               |                  |          |  |  |  |
|-------------------------------------------------------------------------------------|-------------------------------------------------------------------------|-------------------------------|------------------|----------|--|--|--|
| Document Name                                                                       | Full Name                                                               | Туре                          | Date             | Action   |  |  |  |
| Offer Letter - BM                                                                   | Offer Letter - BM.pdf                                                   | Admission: Offer<br>Letter UM | June 29,<br>2024 | Download |  |  |  |
| PASUM_APIDS-LAMPIRAN PROGRAM PENGAJIAN<br>ASASI _2023_2024_07072023.pdf             | PASUM_APIDS-LAMPIRAN PROGRAM PENGAJIAN<br>ASASI _2023_2024_07072023.pdf | Admission:<br>Attachment      | June 29,<br>2024 | Download |  |  |  |
|                                                                                     | Back Continue                                                           |                               |                  |          |  |  |  |

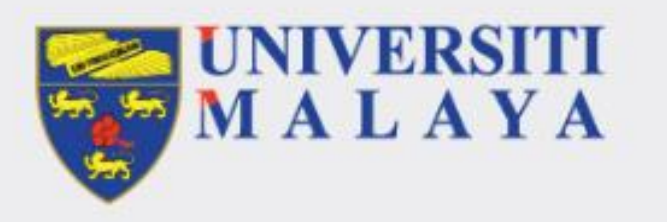

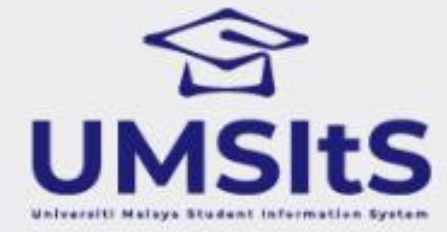

# **PRE-ACCEPT THE OFFER LETTER**

From the drop down menu, please select **Accept** to accept the offer and click the **Continue** button

# Offer Letter Acceptance (Step 2 of 8)

| Application Status | Full Offer                                             |                |                                 |
|--------------------|--------------------------------------------------------|----------------|---------------------------------|
| Application ID     | S2157556                                               | Duration       | Minimum Two Semester (1 Years)  |
| Programme          | Master Of Data Science                                 | Mode of Study  | Full Time                       |
| Entry Year         | 2022                                                   | Intake Session | 2022/2023                       |
| Faculty            | Faculty Of Computer Science And Information Technology | Department     | Postgraduate Deputy Dean Office |

### Admission Offer Response

| Do you wish to accept the offer? | Accept ~      |
|----------------------------------|---------------|
|                                  | Please Select |
|                                  | Accept        |
|                                  | Not Accept    |

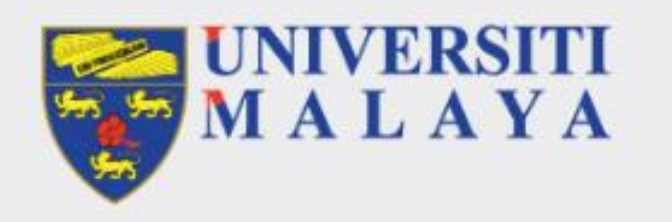

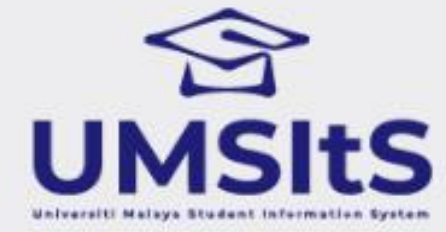

# **UPLOAD THE PHOTO**

## Click the **Browse My Computer** button and select a picture

## Offer Letter Acceptance (Step 3 of 8)

| Application Status                                                                   | Full Offer                                                                |                                   |                                                           |                                                                                             |  |  |  |
|--------------------------------------------------------------------------------------|---------------------------------------------------------------------------|-----------------------------------|-----------------------------------------------------------|---------------------------------------------------------------------------------------------|--|--|--|
| Application ID<br>Programme<br>Entry Year<br>Eaculty                                 | S2157556<br>Master Of Data Science<br>2022<br>Faculty Of Computer Science | And Information Technology        | Duration<br>Mode of Study<br>Intake Session<br>Department | Minimum Two Semester (1 Years)<br>Full Time<br>2022/2023<br>Postgraduate Deputy Dean Office |  |  |  |
| Profile Photo Upload                                                                 |                                                                           |                                   | Postgraddate Deputy Dean Onice                            |                                                                                             |  |  |  |
|                                                                                      | The photo you                                                             | uploaded will be used for your ma | tric card and convocation ceremo                          | ny.                                                                                         |  |  |  |
| Download Photo Guidelines  Current number of photo is 0. Please upload only 1 photo. |                                                                           |                                   |                                                           |                                                                                             |  |  |  |
| Passport Size Photo * Browse My Computer                                             |                                                                           |                                   |                                                           |                                                                                             |  |  |  |
|                                                                                      |                                                                           | Back                              | Continue                                                  |                                                                                             |  |  |  |

## Once the image is displayed, click the **Continue** button

## Offer Letter Acceptance (Step 3 of 8) **Application Status** Full Offer Application ID S2157556 Minimum Two Semester (1 Years) Duration Master Of Data Science Mode of Study Full Time Programme Entry Year 2022 Intake Session 2022/2023 Faculty Faculty Of Computer Science And Information Technology Department Postgraduate Deputy Dean Office **Profile Photo Upload** The photo you uploaded will be used for your matric card and convocation ceremony. 🚹 Download Photo Guidelines Delete Current number of photo is 1. Please upload only 1 photo. Back Continue

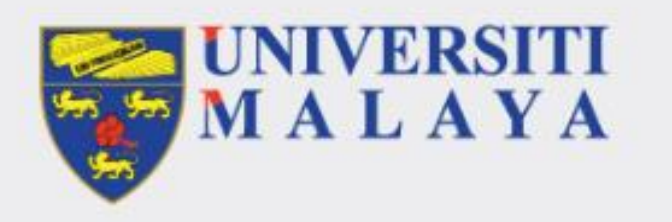

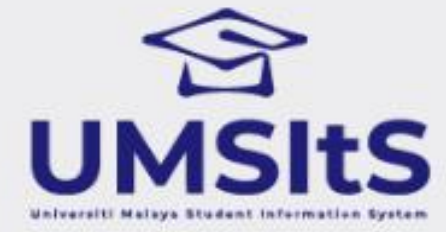

# **ADMISSION FEE PAYMENT**

## Click the **Continue** button to proceed with the admission fee payment

| Application Status                         | Full Offer                                  |                 |                |                                 |
|--------------------------------------------|---------------------------------------------|-----------------|----------------|---------------------------------|
| Application ID                             | S2157556                                    |                 | Duration       | Minimum Two Semester (1 Years)  |
| Programme                                  | Master Of Data Science                      |                 | Mode of Study  | Full Time                       |
| Entry Year                                 | 2022                                        |                 | Intake Session | 2022/2023                       |
| Faculty                                    | Faculty Of Computer Science And Information | tion Technology | Department     | Postgraduate Deputy Dean Office |
| Admission Fee<br>Admission Fee is not refu | ndable.                                     |                 |                |                                 |
| Student Code                               | Course Code                                 | Admission Fee   | Balance to pay | Payment Status                  |
| S2157556                                   | SCWWQDFTCV01                                | 1,000.00        | 1,000.00       | Unpaid                          |
|                                            |                                             | Continue        |                |                                 |

## Select the **Payment Method** and follow the displayed steps

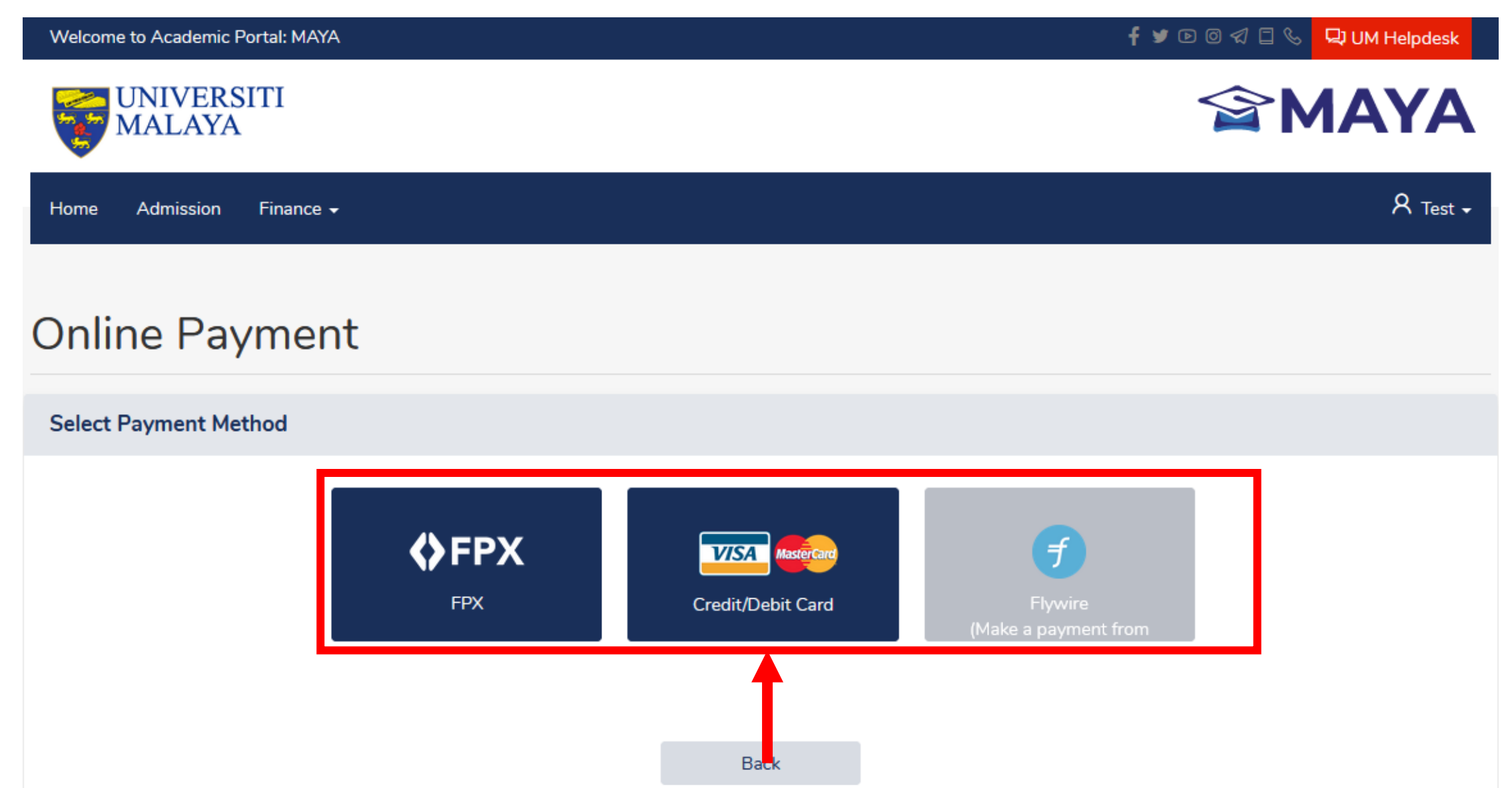

# Once the balance in **Balance to Pay** column displays the value of 0.00 and the **Payment Status** column displays as Paid, click the **Continue** button

## Offer Letter Acceptance (Step 4 of 8)

| Application Status                                 | Full Offer                          |                           |                        |                                 |
|----------------------------------------------------|-------------------------------------|---------------------------|------------------------|---------------------------------|
| Application ID                                     | S2157556                            |                           | Duration               | Minimum Two Semester (1 Years)  |
| Programme                                          | Master Of Data Science              |                           | Mode of Study          | Full Time                       |
| Entry Year                                         | 2022                                |                           | Intake Session         | 2022/2023                       |
| Faculty                                            | Faculty Of Computer Science And     | d Information Technology  | Department             | Postgraduate Deputy Dean Office |
|                                                    |                                     |                           |                        |                                 |
| Admission Fee is not r                             | efundable.<br>Course Code           | Admission Fee             | Balance to pay         | Payment Status                  |
| Admission Fee is not r<br>Student Code<br>S2157556 | efundable. Course Code SCWWQDFTCV01 | Admission Fee<br>1,000.00 | Balance to pay<br>0.00 | Payment Status<br>Paid          |

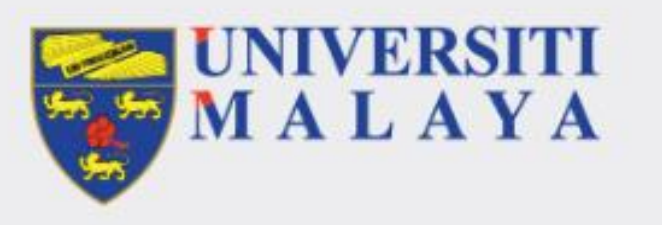

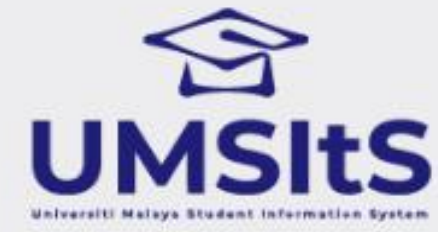

# CONFIRMATION MESSAGE AND ACCEPT THE OFFER LETTER

## Tick the tickbox and click the Accept Offer Letter button

# Offer Letter Acceptance (Step 5 of 8)

| Application Status | Full Offer                                             |                |                                 |
|--------------------|--------------------------------------------------------|----------------|---------------------------------|
| Application ID     | S2157556                                               | Duration       | Minimum Two Semester (1 Years)  |
| Programme          | Master Of Data Science                                 | Mode of Study  | Full Time                       |
| Entry Year         | 2022                                                   | Intake Session | 2022/2023                       |
| Faculty            | Faculty Of Computer Science And Information Technology | Department     | Postgraduate Deputy Dean Office |

### **Confirmation Message**

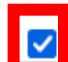

I hereby declare that the information provided herein is accurate, correct and complete. I further declare that the documents submitted together with this application are genuine. I understand that the admission fees are non-refundable and I undertake to inform the university on any changes of information provided and to update the information on this form whenever requested.

Thank you\*

Accept Offer Letter

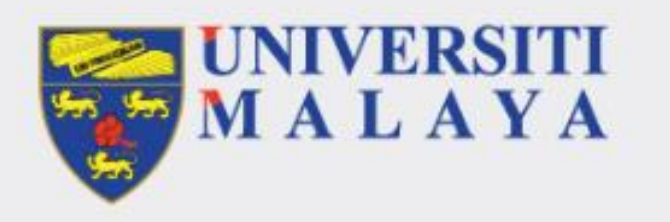

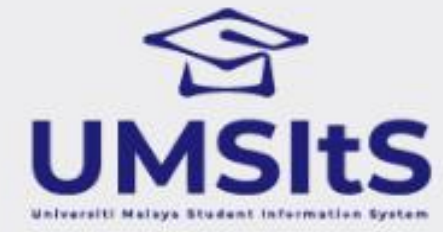

# **UPLOAD E-VAL**

## Offer Letter Acceptance (Step 6 of 8)

Full Offer

S2157556

|   | Programme                                                                                                    | Master Of Data Science                                 | Mode of Study  | Full Time                       |  |  |
|---|----------------------------------------------------------------------------------------------------|--------------------------------------------------------|----------------|---------------------------------|--|--|
|   | Entry Year                                                                                                    | 2022                                                   | Intake Session | 2022/2023                       |  |  |
|   | Faculty                                                                                                    | Faculty Of Computer Science And Information Technology | Department     | Postgraduate Deputy Dean Office |  |  |
|   |                                                                                                    |                                                        |                |                                 |  |  |
| 4 | For international applicant, you are required to upload the e-Visa Approval Letter (eVAL) issued by the Immigration Department of Malaysia |                                                        |                |                                 |  |  |
|   |                                                                                                    |                                                        |                |                                 |  |  |

Notes:

stamped in the passport.

you can proceed to the next step.

Application Status

Application ID

## **STEP 1** Click the **Browse My Computer** button and select the eVAL document

Note : This step is only applicable for international candidates only.

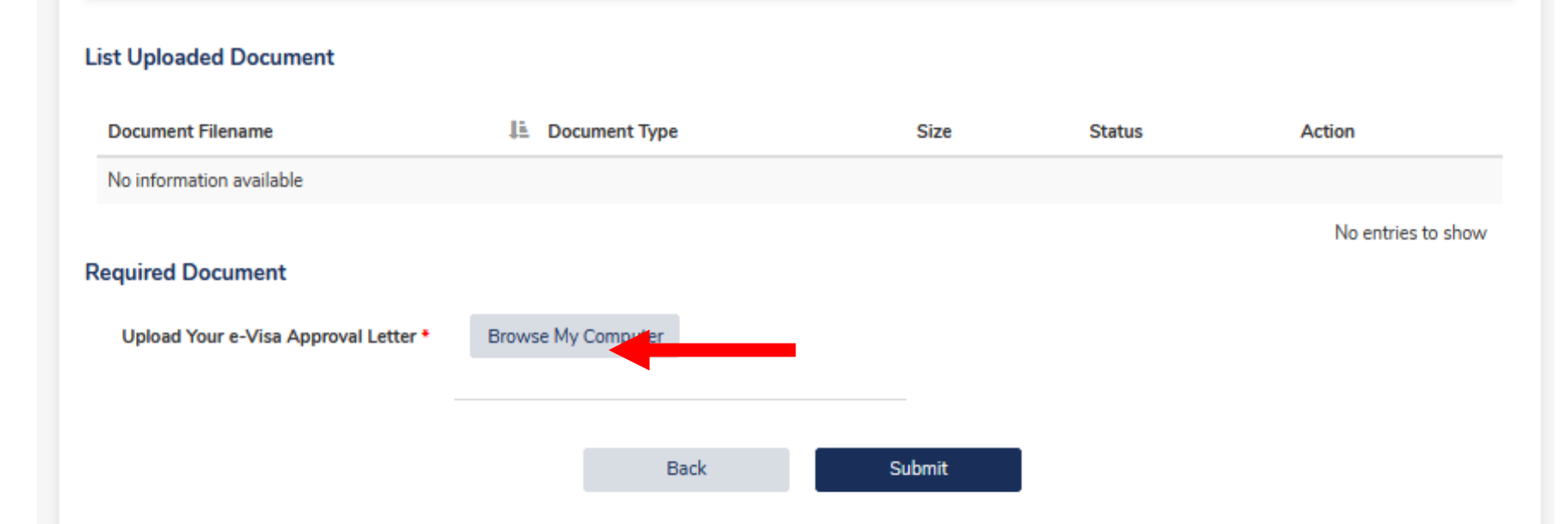

1. International students must apply for a student visa through Education Malaysia Global Services (EMGS) and upload an Electronic Visa Approval Letter (eVAL), which

2. Applicants with Diplomatic Pass (DP) and Employment Pass (EP) holder, must upload their study permit with their DP and EP from MID. The study permit will be

3. The status will be updated by the Visa Unit. If you have any gueries, please email us at bpvisa\_aasd@um.edu.my. Once your status has been updated to "Approved",

constitutes 70% of the EMGS application. The eVAL is issued by the Malaysian Immigration Department (MID).

Minimum Two Semester (1 Years)

Duration Mode of Study

## Offer Letter Acceptance (Step 6 of 8)

Full Offer

**STEP 15** Click the **Submit** Faculty button to send the eVAL application to the UM Visa Office, MASD

Note : This step is only applicable for international candidates only.

| Application Status | Full Offer                                             |                |                                 |
|--------------------|--------------------------------------------------------|----------------|---------------------------------|
| Application ID     | S2157556                                               | Duration       | Minimum Two Semester (1 Years)  |
| Programme          | Master Of Data Science                                 | Mode of Study  | Full Time                       |
| Entry Year         | 2022                                                   | Intake Session | 2022/2023                       |
| Faculty            | Faculty Of Computer Science And Information Technology | Department     | Postgraduate Deputy Dean Office |
|                    |                                                        |                |                                 |

For international applicant, you are required to upload the e-Visa Approval Letter (eVAL) issued by the Immigration Department of Malaysia

### Notes:

- 1. International students must apply for a student visa through Education Malaysia Global Services (EMGS) and upload an Electronic Visa Approval Letter (eVAL), which constitutes 70% of the EMGS application. The eVAL is issued by the Malaysian Immigration Department (MID).
- 2. Applicants with Diplomatic Pass (DP) and Employment Pass (EP) holder, must upload their study permit with their DP and EP from MID. The study permit will be stamped in the passport.
- 3. The status will be updated by the Visa Unit. If you have any queries, please email us at bpvisa\_aasd@um.edu.my. Once your status has been updated to "Approved", you can proceed to the next step.

#### List Uploaded Document

| Document Filename        | Æ | Document Type                                         | Size   |   | Status                          | Action                |
|--------------------------|---|-------------------------------------------------------|--------|---|---------------------------------|-----------------------|
| EMGS Approval Letter.pdf |   | Admission: e-Visa Approval Letter / Approval to Study | 10314  | 1 | Pending Submission by Applicant | Ŵ                     |
|                          |   | Back                                                  | Submit |   | Showin                          | g 1 to 1 of 1 entries |

### Offer Letter Acceptance (Step 6 of 8)

| Application Status | Full Offer                                             |                |                                 |
|--------------------|--------------------------------------------------------|----------------|---------------------------------|
| Application ID     | S2157556                                               | Duration       | Minimum Two Semester (1 Years)  |
| Programme          | Master Of Data Science                                 | Mode of Study  | Full Time                       |
| Entry Year         | 2022                                                   | Intake Session | 2022/2023                       |
| Faculty            | Faculty Of Computer Science And Information Technology | Department     | Postgraduate Deputy Dean Office |
|                    |                                                        |                |                                 |

For international applicant, you are required to upload the e-Visa Approval Letter (eVAL) issued by the Immigration Department of Malaysia

#### Notes:

- International students must apply for a student visa through Education Malaysia Global Services (EMGS) and upload an Electronic Visa Approval Letter (eVAL), which constitutes 70% of the EMGS application. The eVAL is issued by the Malaysian Immigration Department (MID).
  - 2. Applicants with Diplomatic Pass (DP) and Employment Pass (EP) holder, must upload their study permit with their DP and EP from MID. The study permit will be stamped in the passport.
  - 3. The status will be updated by the Visa Unit. If you have any queries, please email us at bpvisa\_aasd@um.edu.my. Once your status has been updated to "Approved", you can proceed to the next step.

## status in the **Status column**.

Candidates can

check the Visa

**STEP 16** 

The status needs to changed to **Approved** to allow candidates to click the **Continue** button.

Note : This step is only applicable for international candidates only.

## List Uploaded Document Document Filename L Document Type Size Satus Action EMGS Approval Letter.pdf Admission: e-Visa Approval Letter / Approval to Study 103143 Funding Approval by Visa Unit Showing 1 to 1 of 1 entries Back Showing 1 to 1 of 1 entries Offfer Letter Acceptance (Step 6 of 8)

| Application Status | Full Offer                                             |                 |                                 |
|--------------------|--------------------------------------------------------|-----------------|---------------------------------|
| Application ID     | \$2157556                                              | Duration        | Minimum Two Semester (1 Years)  |
| Brogramma          | Master Of Data Science                                 | Made of Study   | Full Time                       |
| Entry Year         |                                                        | Intelse Session | 2022/2022                       |
| Entry fear         |                                                        | Intake Session  | 2022/2023                       |
| Faculty            | Faculty Of Computer Science And Information Technology | Department      | Postgraduate Deputy Dean Office |

For international applicant, you are required to upload the e-Visa Approval Letter (eVAL) issued by the Immigration Department of Malaysia

#### Notes:

- 1. International students must apply for a student visa through Education Malaysia Global Services (EMGS) and upload an Electronic Visa Approval Letter (eVAL), which constitutes 70% of the EMGS application. The eVAL is issued by the Malaysian Immigration Department (MID).
  - 2. Applicants with Diplomatic Pass (DP) and Employment Pass (EP) holder, must upload their study permit with their DP and EP from MID. The study permit will be stamped in the passport.
  - 3. The status will be updated by the Visa Unit. If you have any queries, please email us at bpvisa\_aasd@um.edu.my. Once your status has been updated to "Approved", you can proceed to the next step.

#### List Uploaded Document

| Document Filename        | 11 | Document Type                                         | ize   | Status      | ction            |
|--------------------------|----|-------------------------------------------------------|-------|-------------|------------------|
| EMGS Approval Letter.pdf |    | Admission: e-Visa Approval Letter / Approval to Study | 03143 | Approved    | Ē                |
|                          |    | Back Continue                                         |       | Showing 1 t | o 1 of 1 entries |

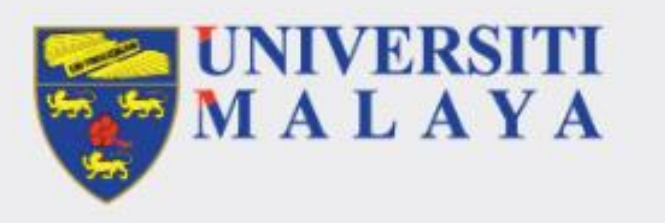

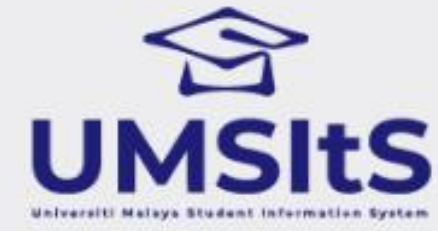

# **CONSENT ON KAD PRIHATIN SISWA**

## Tick the tickbox in Consent (Optional) and Disclaimer (Mandatory) and click the Agree button

### Offer Letter Acceptance (Step 7 of 8)

#### Application Status Full Offer

| Application ID | S2157556                                               | Duration       | Minimum Two Semester (1 Years)  |
|----------------|--------------------------------------------------------|----------------|---------------------------------|
| Programme      | Master Of Data Science                                 | Mode of Study  | Full Time                       |
| Entry Year     | 2022                                                   | Intake Session | 2022/2023                       |
| Faculty        | Faculty Of Computer Science And Information Technology | Department     | Postgraduate Deputy Dean Office |

#### Kad Prihatin Siswa Consent Form

Download Indemnity Form/Letter for those who are under 18 years old

Versi Bahasa Malaysia

#### CONSENT ON KAD PRIHATIN SISWA

Kad Prihatin Siswa Program ("Program") is an initiative by Ministry of Higher Education ("MOHE") under its Student Holistic Division of the Higher Education Department, in collaboration with all the public universities in Malaysia ("Universities") with the aim to implement the financial savings initiative, cashless campus, smart campus, uniform student identification and establishment of better financial eco-system for the students, management of the Universities, Perbadanan Tabung Pendidikan Tinggi Nasional ("PTPTN") and MOHE.

I hereby agree to give my consent to <u>Universiti Malaya</u> to process and manage my personal data and/or my personal sensitive data as defined in the Personal Data Protection Act 2010, [Act 709] ("Act 709") for the purpose of implementing the Program initiative offered by RHB Islamic Bank Berhad ("Bank") to students of Universities. Additionally, I hereby give my consent and authorize the Bank to use the personal information provided by the University for the purpose of implementing the Program initiatives including the followings:

1. Opening of deposits account with the Bank (Pro Savings-i Account);

2. Issuance of debit card to me by the Bank (MySiswa Debit Card-i);

3. Opening of e-wallet account or the registration for cashless payment service with the Bank's e-wallet partner or any provider of cashless payment service that collaborated with the Bank, subject to the terms and conditions to be agreed between me and the Bank's e-wallet partner and/or any provider of cashless payment service that collaborated with the Bank. Sharing of the personal information for the purpose of opening of e-wallet account stated above shall only be made after the collaboration with the said partner have been agreed with the Bank;

4. I agree and authorize the Bank to debit my Pro Savings-i Account through PTPTN credit for the purpose of payment of the University's fees including any charge as advised by the University to the Bank on the date of PTPTN crediting subject to the stipulated terms and conditions. (Please consult the designated officer in charge from the Bursary Office of the University should you require further clarification)

5. Any delay/non-agreement on this matter may result in delay/non-crediting of PTPTN to the account of the applicable student.

5. Any delay/non-agreement on this matter may result in delay/non-crediting of PTPTN to the account of the applicable student.

#### CONSENT FOR CROSS SELLING, MARKETING, PROMOTION ETC. OF PRODUCTS AND SERVICES

#### (Tick at the related box)

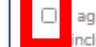

agree and authorize the Bank to process and disclose any information that I have provided for the purposes of cross selling, marketing, promotions ncluding administering offers and competitions) to strategic alliances, agents, servants and/or such persons or third parties.

### Optional

For any further disclosure on the agreement/consent/terms and conditions/product disclosure sheet, please click the following link:

#### https://www.rhbgroup.com/pdf/consents.pdf

I confirm that I have read and fully understood the content of the relevant documents prior to the accepting to be registered in this Program.

I understand and acknowledge that any arrangement and action taken by the University based on this consent shall have the same effect as if such arrangement and action is carried out by my own self.

I understand and acknowledge that the consent granted here is not conclusive and shall not absolve me from any responsibilities that are required of me pertaining to this Program and agree to be fully responsible for any arrangement and action taken by the University as long as it is not in contradiction to provisions of any acts, rules, procedures or guidelines enforced in Malaysia and also the University.

I hereby agree to accept the Program offered by the Bank which is formalized through the agreement entered between the University and the Bank.

\*This permission is intended for compliance with the Personal Data Protection Act [Act 709].

#### DISCLAIMER

hereby read and fully understood the agreement/consent/terms and conditions/product disclosure sheet through the link as given above.\*

### Mandatory

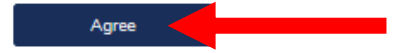

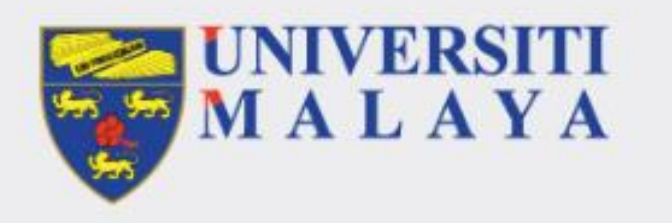

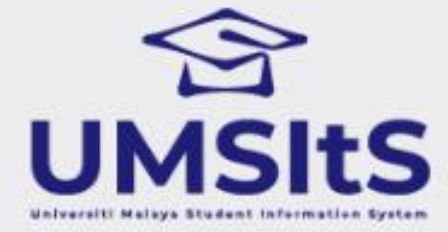

# **REGISTER UM SISWAMAIL**

## STEP 19 Click the Continue to Siswamail button

# Offer Letter Acceptance (Step 8 of 8)

| Application Status | Full Offer                                             |                |                                 |
|--------------------|--------------------------------------------------------|----------------|---------------------------------|
| Application ID     | S2157556                                               | Duration       | Minimum Two Semester (1 Years)  |
| Programme          | Master Of Data Science                                 | Mode of Study  | Full Time                       |
| Entry Year         | 2022                                                   | Intake Session | 2022/2023                       |
| Faculty            | Faculty Of Computer Science And Information Technology | Department     | Postgraduate Deputy Dean Office |

### Succesful Message

Offer letter acceptance process completed.

Continue to Siswamail

## Click the **Registration** link and follow the required steps until completion

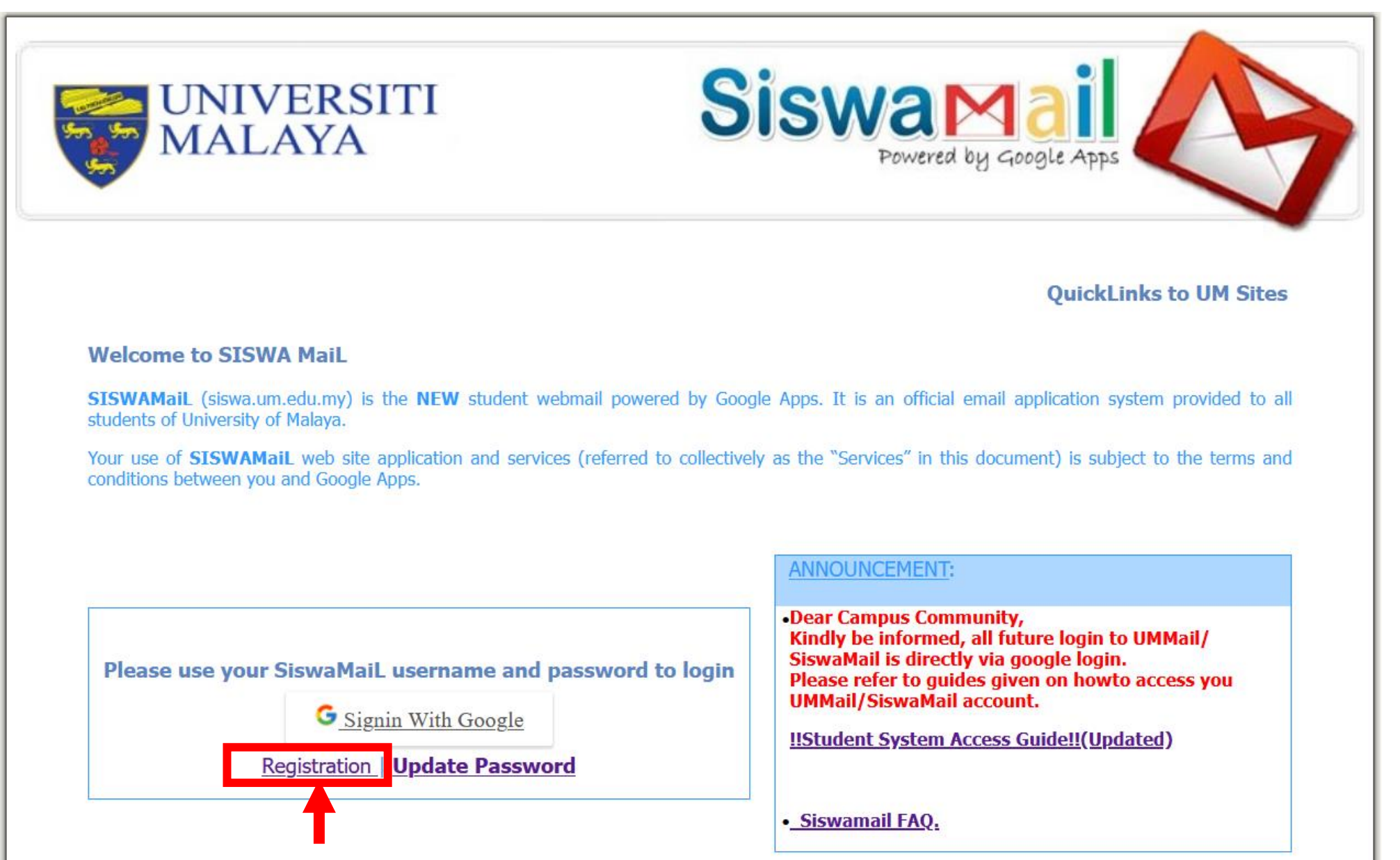

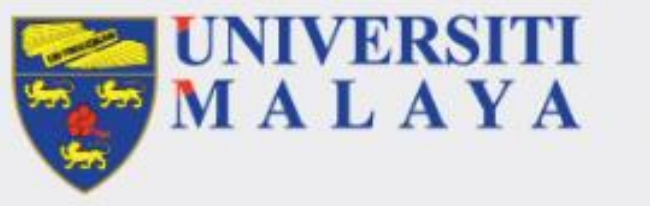

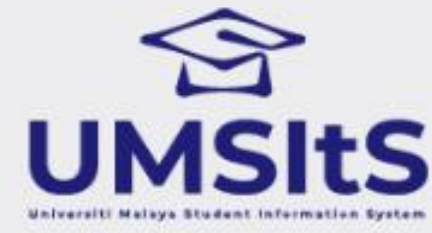

## NOTE:

- 1. Once the registration of UM siswamail has been completed, please log in MAYA Portal with UM siswamail credentials
- 2. You may proceed with the Self-Enrolment and Module Registration

# **END FOR ACCEPT OF OFFER LETTER PROCESS**